## Continue to payment option

Once you have accepted the monthly statement, you will be brought to the Acknowledgement screen.

Select 'Continue and set up a payment', then click 'Continue'.

| Revenue                                                                                                    |  |
|----------------------------------------------------------------------------------------------------|--|
| Acknowledgement<br>Thank you. Your return has been submitted. Your Reference number is f06b86f1-abff-4eb1-95b1-1ee6c4c78bc9<br>The Return can also be viewed in the Statement of Account application. |  |
| Payment Please, select how you would like to pay.                                                                                                    |  |
| Continue and set up a payment.                                                                                                    |  |
| O Return to your Statement of Account.                                                                                                    |  |
| ROS Debit Instructions (RDI), Direct Debit Instructions (DDI) can be set up in the Payments and Refunds section on the ROS My Services screen. Go to ROS Now.                                         |  |

Pre-populated amounts may be displayed – check, that these match your liability for the period.

If you have already made payments throughout the period, you may need to adjust the figures accordingly.

| En          | ter Values                                                                                                    |
|-------------|----------------------------------------------------------------------------------------------------|
| Plea        | se enter the amount you would like to pay.                                                                                                    |
| The<br>Plea | pre-populated figures below are based on payroll submissions received in the period se note they do not reflect payments made for the period. |
| Inco        | ome Tax                                                                                                    |
| Plea        | se enter an amount for Income Tax                                                                                                    |
| €           | 100.00                                                                                                    |
|             | (Employer & Employee)                                                                                                    |
| Plea        | se enter an amount for PRSI                                                                                                    |
| €           | 100.00                                                                                                    |
| USC         |                                                                                                    |
| Plea        | se enter an amount for USC                                                                                                    |
| €           | 100.00                                                                                                    |
|             |                                                                                                    |
| LP1         | so optor an amount for LDT                                                                                                    |
| Plea        |                                                                                                    |
| e           | 100.00                                                                                                    |
| ← [         | Back Next →                                                                                                    |

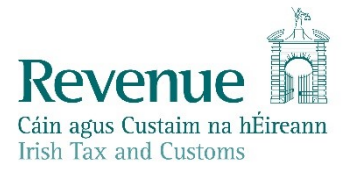

Select the payment method:

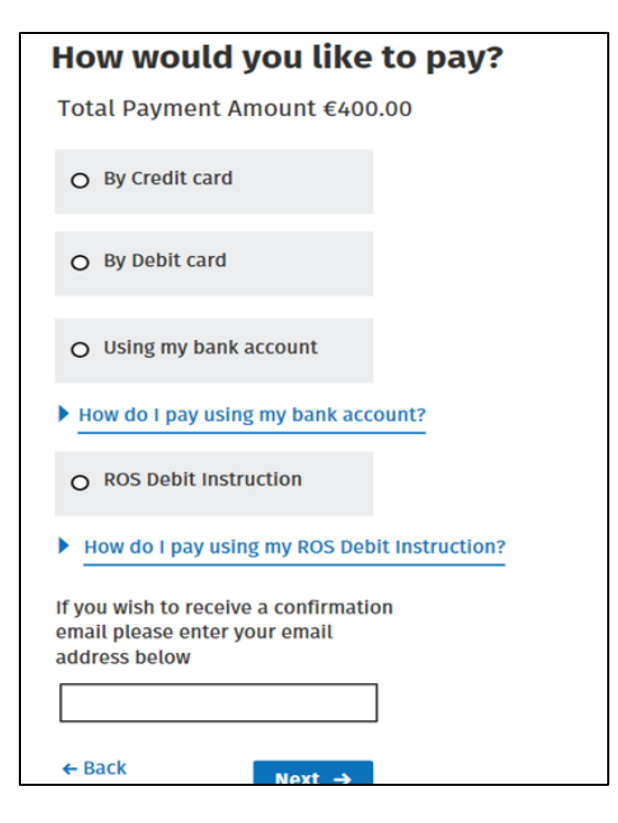

## Paying by ROS Debit Instruction (RDI)

Please note, that the RDI option will only be available if an RDI has been set up previously.

You may select an earlier payment date if necessary.

If choosing this option, select 'ROS Debit Instruction' and click 'Next'.

| How would you like to pay?                                                           |
|--------------------------------------------------------------------------------------|
| Total Payment Amount €400.00                                                         |
| Please enter the Payment Date (DD/MM/YYYY). Due dates are extended for ROS Payments. |
| 23/08/2019                                                                           |
| O By Credit card                                                                     |
| O By Debit card                                                                      |
| O Using my bank account                                                              |
| How do I pay using my bank account?                                                  |
| ROS Debit Instruction                                                                |
| Bank Account Name                                                                    |
| TEST                                                                                 |
| IE63B0FI*******0385                                                                  |

Input your password. Click on '**Sign & Submit**'.

## Paying by Credit and Debit cards

Please note, that the Payment date will default to today's date for card payments.

If choosing this option, select 'By Credit card' or 'By Debit card' and click 'Next'.

| low would you like to pay?                                                                            |
|----------------------------------------------------------------------------------------------------|
| Total Payment Amount €400.00                                                                          |
| ayment date will default to today's date for card payments and payments made using yo<br>ank account. |
| 23/01/2019                                                                                            |
| • By Credit card                                                                                      |
| O By Debit card                                                                                       |
| O Using my bank account                                                                               |
| How do I pay using my bank account?                                                                   |
| O ROS Debit Instruction                                                                               |
| How do I pay using my ROS Debit Instruction?                                                          |
| f you wish to receive a confirmation                                                                  |

Selecting Debit or Credit card will bring you to the 3<sup>rd</sup> party website Realex.

Enter your details and click on 'Pay Now'.

|        |                                                                                   | Metap Test | (welcoge | Sign out |
|--------|-----------------------------------------------------------------------------------|------------|----------|----------|
| evenue |                                                                                   |            |          |          |
|        |                                                                                   |            |          |          |
|        | Payment Details Secured By 256bit SSL Cert A                                      |            |          |          |
|        | Order Id - UA an Ordalthe - <b>1234567</b><br>Total - Iomlán - <b>6575.20 EUR</b> |            |          |          |
|        | Do not enter details. Simply click on image to continue.                          |            |          |          |
|        | Card Number                                                                       |            |          |          |
|        | Card Number                                                                       |            |          |          |
|        | Security Code       MM       VY       Security Code       Cardholder Name         |            |          |          |
|        | Pay Now                                                                           |            |          |          |
|        | Received Forcement for<br>Programmerics                                           |            |          |          |

## Paying by Bank Account (Once off payment)

Please note, that the Payment date will default to today's date for payments made using your bank account.

Your bank details will not be saved when you use this payment method. If you wish to use this bank account on a reoccurring basis you should set up a ROS Debit Instruction (RDI).

If choosing this option, select 'Using my bank account', enter your bank account details and then click 'Next'.

| How would you like to pay?                                                                             |
|----------------------------------------------------------------------------------------------------|
| Total Payment Amount €400.00                                                                           |
| Payment date will default to today's date for card payments and payments made using your bank account. |
| 23/01/2019                                                                                             |
| O By Credit card                                                                                       |
| O By Debit card                                                                                        |
| • Using my bank account                                                                                |
| BIC                                                                                                    |
| Bofiie2d                                                                                               |
| IBAN                                                                                                   |
| ie63bofi 1603 🗙                                                                                        |
| Please debit my account with the single amount specified.                                              |

Input your password. Click on '**Sign & Submit'**.